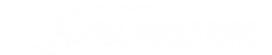

The Calculation Cockpit gives summary view for pre- and post-calculations.

- 1. Open page Calculation Cockpit .
- 2. Select *Edit List.*
- 3. Select New.

| Q   | Search    | + New       | 🐼 Edit List | 🗊 Delete   |                     |        |
|-----|-----------|-------------|-------------|------------|---------------------|--------|
| -   | anna Dra  | to PortCale | ulation     |            |                     |        |
| Com | pare Pre- | to Posteale |             |            |                     |        |
| Com | Casheit ( | ale No. 1   | DesCalau    | lation No. | PartCalculation No. | lterer |
| Com | Cockpit C | alc. No. †  | PreCalcu    | lation No. | PostCalculation No. | ltem   |

4. An area Compare Pre- to PostCalculation enter PreCalclation No. and PostCalculation No. as follows:

| ~ | Calculation Cockpit   Work Date: 26.01.2023 |                     |                   |                       |          |                  |                      | □ □ *                 |                     |                        |                         |                          |                               |                        |         |
|---|---------------------------------------------|---------------------|-------------------|-----------------------|----------|------------------|----------------------|-----------------------|---------------------|------------------------|-------------------------|--------------------------|-------------------------------|------------------------|---------|
|   | Q                                           | Search + New        | 😨 Edit List 🛛 🗎 🖸 | elete                 |          |                  |                      |                       |                     |                        |                         |                          |                               | E                      | ? ∀ ≡ 0 |
|   | Compare Pre- to PostCalculation             |                     |                   |                       |          |                  |                      |                       |                     |                        |                         |                          |                               | *                      |         |
|   |                                             | Cockpit Calc. No. † | PreCalculation No | . PostCalculation No. | Item No. | Item Description | PreCalculation Title | PostCalculation Title | PreCalculation Cost | PostCalculation Cost ~ | PreCalculation Lot Size | PostCalculation Lot Size | No. Prod. Order<br>considered | Calculation Time Frame | - 1     |
|   | $\rightarrow$                               | CC000001            | C000001           | C000002               | 1000     | Tourenrad        | Test FHU1            | Test 2                | 471.46              | 363.80                 | 2.00                    | 5.00                     | 1                             | -                      |         |

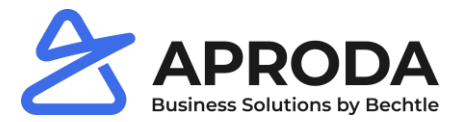

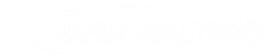

5. If you leave line, calculations are performed. Calculations are shown for selected line

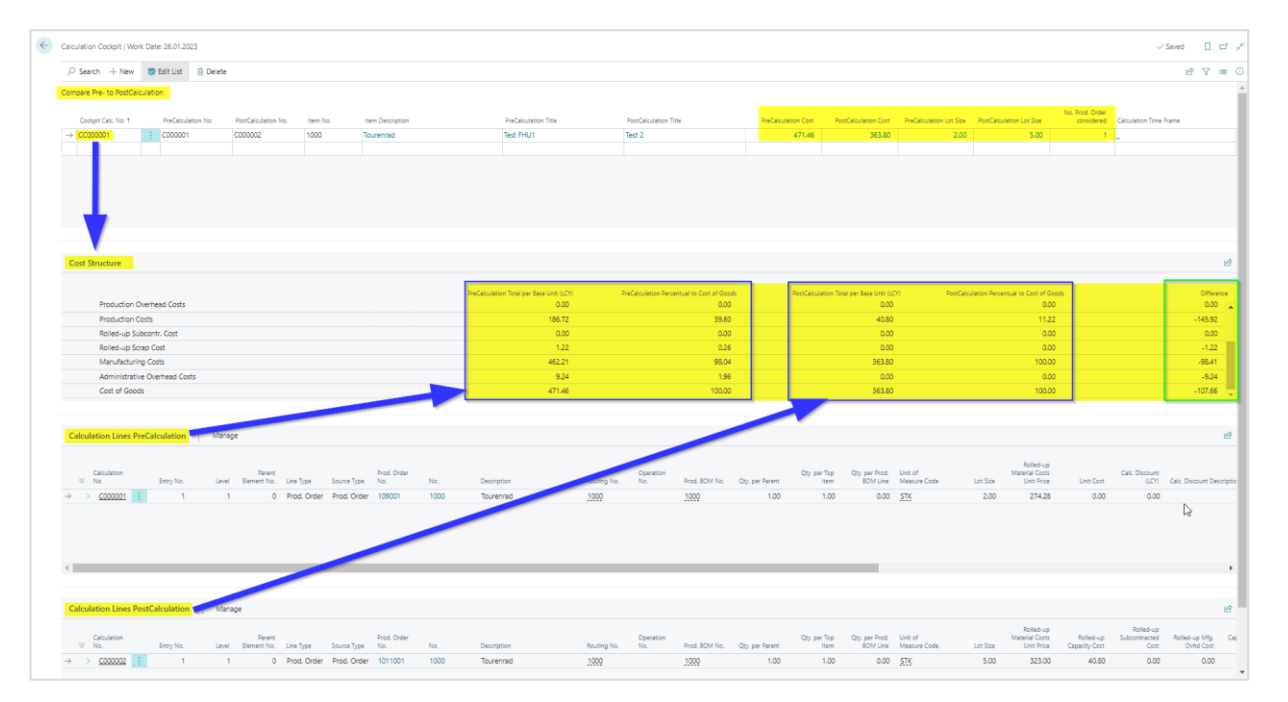

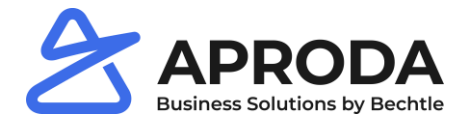

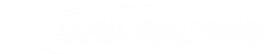

#### **Compare Pre- to PostCalculation**

In this area the comparison is defined. Also, most important results are shown: In dependence of selected line following areas of page are shown. Fields are taken from calculations as described in chapter 3. Noteworthy fields are:

| Field Name           | Description                                                                 |
|----------------------|-----------------------------------------------------------------------------|
| PreCalculation Cost  | Value from precalculation Cost of Goods is shown (last row Cost Structure). |
| PostCalculation Cost | Value from precalculation Cost of Goods is shown (last row Cost Structure). |

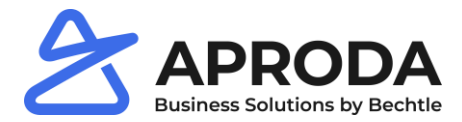

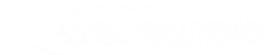

### **Cost-Structure (Cockpit View)**

In area *Cost Structure* values from selected line in area *Compare Pre- to PostCalculation* are compared. Results are taken from calculations as described in chapter 3. In last column Difference deviations are shown *PostCalculation Total per Base Unit (LCY) – PreCalculation Total per Base Unit (LCY)*.

### **Calculation Lines (Cockpit View)**

Detailed values from calculations described in chapter 3 are also shown in cockpit, in areas *Calculation Lines PreCalculation* and *Calculation Lines PostCalculation*.

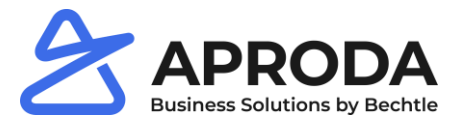